附件4

# 北京市第三代社保卡退休人员线上申领 操作说明

一、通过北京市人力资源和社会保障局官网进行退休人 员申领第三代社会保障卡

登录北京市人力资源和社会保障局官网,依次点击【热 点服务】-【我要办社保卡】,进行申领操作。

|                   |                                                                                                    | 搜索 高级搜索 政策文件指                                                                                                    | 发索                                                                                                    |                                                                                                    |                                                                                                    |
|-------------------|----------------------------------------------------------------------------------------------------|----------------------------------------------------------------------------------------------------|----------------------------------------------------------------------------------------------------|----------------------------------------------------------------------------------------------------|----------------------------------------------------------------------------------------------------|
| 咨询热线:010-12333 周- | -至周日全天24小时服务                                                                                                    |                                                                                                    |                                                                                                    |                                                                                                    |                                                                                                    |
| 政务服务 政务公          | 公开 政民互动                                                                                                    | 便民服务 新礼                                                                                                    | <sup>闻速览</sup> 中央精神 北京要                                                                                                    | 夏闻 <u>公示公告</u> 工                                                                                                    | 作动态 媒体关注                                                                                                    |
|                   |                                                                                                    |                                                                                                    | <ul> <li>【公示公告】关于开展北纬</li> <li>【人事考试】关于核发北纬</li> <li>【公示公告】2024年北京市</li> <li>【公示公告】2024年北京市</li> <li>【公示公告】关于代展北纬</li> <li>【公示公告】关于代置两吨</li> <li>【公示公告】</li> <li>【公示公告】</li> </ul>                                                                                                    | 和就业失业登记管理系统切托<br>我地区2024年度卫生初中级、<br>非人力资源和社会保障局所属。<br>非人力资源和社会保障局需要业。<br>家和社会保障卡系统迁移工作自<br>站风险提示的公告<br>专家和社会保障局关于2024年1                                                                                                    | 和子作的通知<br>户士专业技术人员职业资…<br>事业单位随军家属招聘成…<br>单位招聘通役大学生士兵…<br>計通知<br>日分赛户公元及赛户办理                                                                                                    |
|                   | · · ·                                                                                                    |                                                                                                    | 【公示公告】 北京市劳动制                                                                                                    | 約一個 (北京市工伤保)                                                                                                    | 验事务管理中心) 变…                                                                                                    |
| 热点服务              |                                                                                                    | <u>.</u>                                                                                                    |                                                                                                    | 助鉴定中心(北京市工伤保                                                                                                    | ☆事务管理中心) 变<br>●                                                                                                    |
| <u>热点服务</u>       | (<br>)                                                                                                    |                                                                                                    | (公示公首) 北京市労助期<br>(公示公首) 北京市労助期<br>(公示公首) 北京市労助期<br>(公示公首)<br>(公示公首) 北京市労助期<br>(公示公首) 北京市労助期<br>(公示公首) 北京市労助期<br>(公示公首) 北京市労助期<br>(公示公首) 北京市労助期<br>(公示公首) 北京市労助期<br>(公示公首) 北京市労助期<br>(公示公首) 北京市労助期<br>(公示公首) 北京市労助期<br>(公示公首) 北京市労助期<br>(公示公告) 北京市労助期<br>(公示公告) 北京市労助期<br>(公示公告) 北京市労助期<br>(公示公告) 北京市労助期<br>(公示公告) 北京市労助期<br>(公示公告) 北京市労助期<br>(公示公告) 北京市労助期<br>(公示公告) 北京市労助期<br>(公示公告) 北京市労助期<br>(公示公告) 北京市労助期<br>(公示公告) 北京市労助期<br>(公示公告) 北京市労助期<br>(公示公告) 公示公告) (公示公告) (公示会) (公示会) (公会) (公示会) (公示会) (公会) (公示会) (公示会) (公示会) (公示会) (公示会) (公(公) (公c) (公) (公) ((公c) (公) (公) (公) (公) ((公) ( | 4.7 藤定中心(北京市工伤保<br>正<br>一<br>一<br>一<br>一<br>一<br>一<br>一<br>一<br>一<br>一<br>一<br>一<br>一                                                                                                    | 全事务管理中心)变 正 方 方 方 方 方 方 方 方 前 管 平 方 前 管 平 方 前 管 ぞ デ デ |
| 热点服务              | (シーム)     (シーム)     (シーム) | して、<br>「<br>「<br>して、<br>「<br>して、<br>の<br>して、<br>の<br>して、<br>して、<br>して、<br>して、<br>して、<br>して、<br>して、<br>して、 | (公示公व)北京市労功端<br>(江京市<br>(京市福安市)<br>(市社会保险<br>上服务平台<br>(秋)<br>(秋)<br>(東)<br>(東)<br>(東)<br>(東)<br>(東)<br>(東)<br>(東)<br>(東)<br>(東)<br>(東                                                                                                    | 4.5 第三中心 (北京市工の保)<br>(上京一<br>和分落户申请<br>和分落户申请<br>和分落<br>和分落户申请<br>和分落户申请<br>和分落<br>和分落<br>和分 | ▲車务管理中心) 文<br>●<br>本<br>本<br>本<br>学<br>を<br>で<br>本<br>の<br>で<br>して<br>の<br>の<br>で<br>して<br>の<br>の<br>の<br>の<br>の<br>の<br>の<br>の<br>の<br>の<br>の<br>の<br>の                                                                                                    |

登录方式包括如下几种:

(1) 扫码登录

用户可选择扫码登录,使用微信、支付宝或百度端"京 通"小程序扫码登录,如下图:

| <b>北京市人民政府</b><br>The Projek's Government of Beijing Maricipality |                                        |                        |  |
|-------------------------------------------------------------------|----------------------------------------|------------------------|--|
| 北京市统一身份认证平台                                                       |                                        |                        |  |
|                                                                   | 1. 海波的民来住内地通行证、外国人。<br>个人登录            | ix Emploit<br>法人登录     |  |
|                                                                   | 扫码登录                                   | 账号登录                   |  |
| 02-扫码登录                                                           |                                        |                        |  |
| NEL                                                               | 二 清使用微信、支付宝或百<br>日码调制问题                | 度端" <b>京通</b> "小程序扫码登录 |  |
|                                                                   | EXXXXXXXXXXXXXXXXXXXXXXXXXXXXXXXXXXXXX | ■                      |  |

(2) 账号登录

用户可选择账号登录,输入用户名/手机号/身份证号、 密码和图形验证码,点击【登录】,如下图:

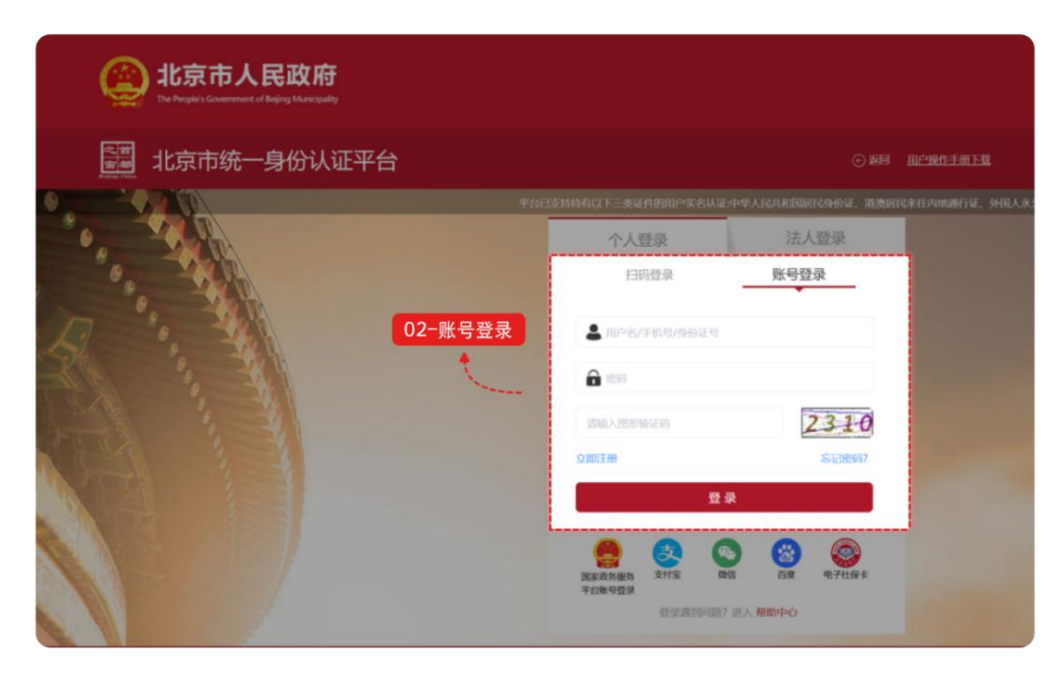

(3) 其他渠道登录

用户可选择国家政务服务平台账号登录,或者支付宝、 微信、百度、电子社保卡进行登录。

| witking市人民政府<br>The People's Government of Beijing Municipality |                                                                                                    |
|-----------------------------------------------------------------|----------------------------------------------------------------------------------------------------|
| <b>北京市统一身份认证平台</b>                                              | ⊙ke <u>hrentn</u>                                                                                                    |
|                                                                 |                                                                                                    |
|                                                                 | 个人登录 法人登录                                                                                                    |
| · · · · · · · · · · · · · · · · · · ·                           | 扫码登录 <u>账号登录</u>                                                                                                    |
| 2                                                               | ▲ 用户名/手机号/分份证号                                                                                                    |
| i i i                                                           | 🔒 (199                                                                                                    |
|                                                                 | 1016A.REPUSALIFI                                                                                                    |
| 点击漆加选择<br>其他登录方式                                                | 19:8613 911301立                                                                                                    |
| 01                                                              | 전录 전录                                                                                                    |
|                                                                 | (支)         (2)         (2)         (2)         (2)         (2)         (2)         (2)         (2)         (2)         (2)         (2)         (2)         (2)         (2)         (2)         (2)         (2)         (2)         (2)         (2)         (2)         (2)         (2)         (2)         (2)         (2)         (2)         (2)         (2)         (2)         (2)         (2)         (2)         (2)         (2)         (2)         (2)         (2)         (2)         (2)         (2)         (2)         (2)         (2)         (2)         (2)         (2)         (2)         (2)         (2)         (2)         (2)         (2)         (2)         (2)         (2)         (2)         (2)         (2)         (2)         (2)         (2)         (2)         (2)         (2)         (2)         (2)         (2)         (2)         (2)         (2)         (2)         (2)         (2)         (2)         (2)         (2)         (2)         (2)         (2)         (2)         (2)         (2)         (2)         (2)         (2)         (2)         (2)         (2)         (2)         (2)         (2)         (2)         (2)         (2)         (2) |
|                                                                 | 登录遇到问题? 进入 帮助中心                                                                                                    |

登录网厅后,点击【本人申请社会保障卡】,出现免责 声明弹框。免责声明阅读后勾选【我同意】,点击【确定】 按钮。

| 北京市人力资源和<br>BELIING MUNICIPAL HUMAN RESOUR        | 社会保障局<br>CES AND SOCIAL SECURITY BUREAU |          | 测试三十三,欢迎您   个人 | 中心   退出 |
|---------------------------------------------------|-----------------------------------------|----------|----------------|---------|
| 免责声明                                              |                                         |          |                | ×       |
| 免疫素明  ★ 2 ● 本 · · · · · · · · · · · · · · · · · · |                                         |          |                |         |
| 我同意                                               |                                         | - 10 04  |                | 返回 确定   |
| " 证件有效期限                                          | ■ 2024-01-01 ■ 2034-01-01               | *性别      | 汉族             |         |
| - 职业                                              | 专业技术人员                                  | FARA     |                |         |
| *常住地所在区                                           | 北京市 > 講話择 >                             | *常住所在地地址 | 北京市西城区北环中心1108 |         |

点击【确定】按钮后,进入本人社会保障卡申请信息填 写页面。

| * 姓名              | <b>阅**</b> 下           | * 制卡照片               |                             |
|-------------------|------------------------|----------------------|-----------------------------|
| *证件类型             | 居民身份证                  | 如果照片与本人实际情况差距较       | (63)                        |
| *证件号码             | 110******9490          | 大,可以点击图片重新上传         |                             |
| * 回籍              | 中国                     |                      |                             |
| *公民身份证正面<br>(国徽面) | 土 上传                   | * 公民身份证背面<br>(个人信息面) | 土传                          |
| *证件有效期限           | 2019-01-01             | * 性别                 | 男性                          |
| * 出生日期            | 目 1990-01-01           | * 民族                 | 汉族 🗸                        |
| * 职业              | 离退休人员                  |                      | ~                           |
| *常住地所在区           | 北京市 〜 请选择 〜            | *常住所在她地址             | 北京市丰台区太平桥街道马连道西华源四里2号       |
| *预留手机号            | 189****99999 <u>更換</u> | 固定电话                 | 区号-эроророр 例: 010-12345878 |
| *领卡方式             | 银行网点邮寄                 |                      | ×.                          |
| *发卡行名称            | 银行网点邮寄                 |                      | Versuure                    |
|                   |                        | 需要到甲领的网点做金融功能激       |                             |
|                   |                        | 活,才能使用金融功能           | 请输入办卡网点                     |
| *邮寄接收人            | 调试二下                   | * 邮寄接收人手机号码          | 18999999999                 |
| * 邮寄地所在区          | 北京市 〜 清选择 〜            | *邮寄接收地址              | 邮寄接收地地址清具体到门牌号              |
| 邮政编码              |                        |                      |                             |

根据提示录入相关信息,涉及制卡照片、本人身份证正 面原件照片、身份证背面原件照片。

| 北京市人力资源和社会保障局<br>BELING MUNICIPAL HUMAN RESOURCES AND SOCIAL SECURITY BUREAU | 。 返回首页 测试十五, 欢迎您   个人中心   退出 |
|------------------------------------------------------------------------------|------------------------------|
| 今人服務 > 本人印書社会保障年                                                             |                              |
| 社会保障卡申请基本信息                                                                  |                              |
| 本人社会有两年初最 图片上传                                                               | ×                            |
| 温馨技巧、清晰认Star                                                                 |                              |
| 温馨提示:<br>1、诵选择到十照片、上传核验。<br>2、诵保证照片真实有效、清晰完整,无任何<br>3、诵通过显标移动或缩放照片,将照片填满     | 整结,同时避免照片反光。<br>趋势框。         |
| * 公民副4<br>([]]) 符合要求的制卡额片示例:                                                 |                              |
| -1277                                                                        |                              |
| - Setta<br>- Free<br>- Free                                                  | 8                            |
|                                                                              | 12.78                        |
| A REAL                                                                       | 000948382788                 |

| 北京市人力资源和社会例<br>BELING MUNICIPAL HUMAN RESOURCES AND SO | CIAL SECURITY BUREAU                                                                      | 医回首页 测试十五,欢迎您   个人中心         | 退出 |
|--------------------------------------------------------|-------------------------------------------------------------------------------------------|------------------------------|----|
| 个人服务 》本人中请社会保持来                                        |                                                                                           |                              |    |
| 社会保障卡申请基本信息                                            |                                                                                           |                              |    |
| 本人社会保障和功能。图片上传                                         |                                                                                           | ×                            |    |
|                                                        | 温馨提示:<br>1、请选择公民身份证背面(个人信息面)原件照片,上传<br>2、请保证照片真实有效,清晰完整,无任何超低,同同<br>3、请承订照长标动或做简明,将新生调素最高 | i核验。<br>封道免照片反光。             |    |
| 符合要<br>* <b>公民BP</b><br>( <b>JS</b> )                  | <b>求约公民身份证照片示例</b> :                                                                      |                              |    |
|                                                        | ***<br>•• •• •• •• •• •• •• •• •• •• •• •• ••                                             |                              |    |
| - 3005<br>- 905<br>- 90                                | 符合要求イ                                                                                     |                              |    |
|                                                        | <b>東京3</b> 年400月点<br>王、才和                                                                 | 127月<br>14日1日1月1日<br>1月1日日1日 |    |

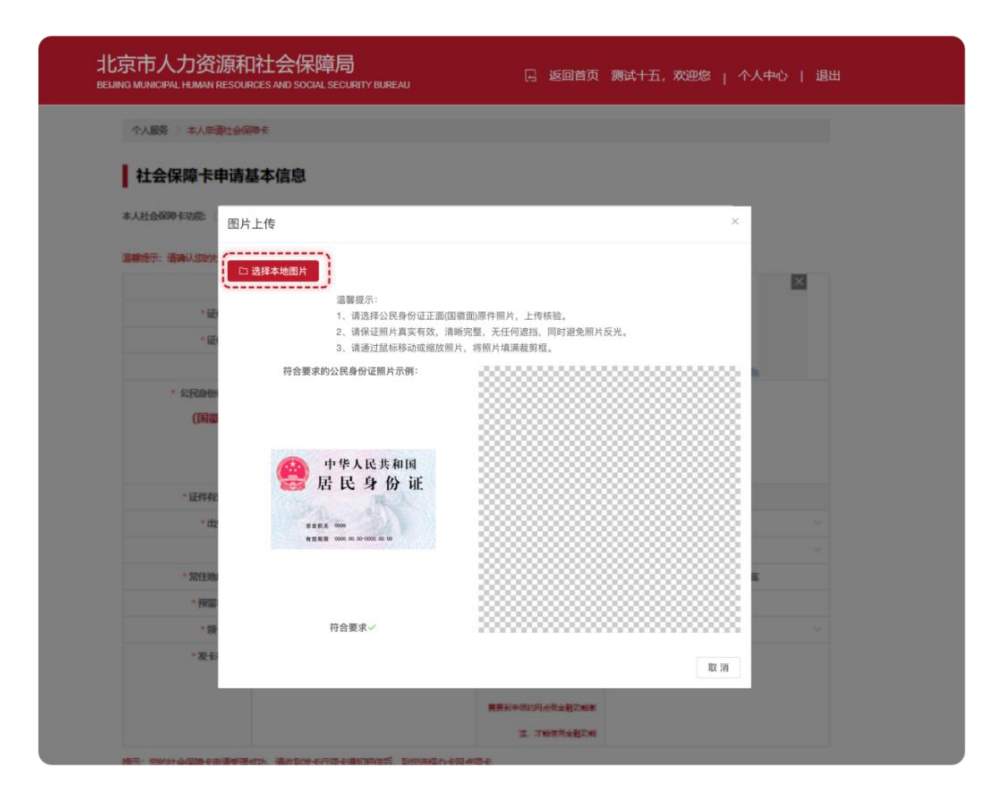

输入补录信息: 职业(系统默认为"离退休人员",可进行修改)、常住地所在区、常住地所在地址、发卡行名称及办卡网点(退休人员<u>首次申领第三代社保卡</u>的办卡银行和 开户行网点与当前养老金代放行一致,无法修改)等信息。

| *姓名                                                      |                                                                                                    | * 制卡题片                                                                                                 |                                                                           |
|----------------------------------------------------------|----------------------------------------------------------------------------------------------------|----------------------------------------------------------------------------------------------------|---------------------------------------------------------------------------|
| *证件类型                                                    |                                                                                                    | 如果照片与本人实际情况差距较                                                                                         |                                                                           |
| *证件号码                                                    |                                                                                                    | 大,可以点击图片重新上传                                                                                           | Arth                                                                      |
| 1回检                                                      |                                                                                                    |                                                                                                    |                                                                           |
| * 公民身份证正面                                                |                                                                                                    | * 公民身份证背面                                                                                              |                                                                           |
| (国徽面)                                                    | 1 L1#                                                                                                    | (个人信息面)                                                                                                | 土 上传                                                                      |
| *证件有效期限                                                  | E 2019-01-01 E 2029-01-01                                                                                                    | * 1938                                                                                                 | 男住                                                                        |
| * 出生日期                                                   |                                                                                                    | * RB                                                                                                   | 汉旗 🗸 🗸                                                                    |
| • 职业                                                     | 高退休人员                                                                                                    |                                                                                                    | ×                                                                         |
|                                                          |                                                                                                    |                                                                                                    |                                                                           |
| 常住即所在区                                                   | 北京市 🗸 調査障 🗸                                                                                                    | *常住所在她她址                                                                                               | 北京市丰台区太平桥街道马连道西华源四里2号                                                     |
| * 第任地所在区                                                 | 北京市 ジョン語 ジ<br>180****0008 <u>更適</u>                                                                                                    | *常住所在地地址<br>固定电话                                                                                       | 北京市丰台区太平桥街道马运道西华源匹里2号<br>区号-500000000 例: 010-12345878                     |
| *常任胞所在区<br>*预留手机号<br>*硕卡方式                               | 北京市 (Filler)<br>189 <sup></sup> 9000 王法<br>現行网合約美                                                                                                    | *常住所在施地址<br>固定电话                                                                                       | 北京市丰台区太平桥街道马连道西华旗页里2号<br>区号-500000000 例: 010-12345678                     |
| 常任動射在这<br>• 預留手机号<br>• 领卡方式<br>• 发卡行名称                   | 11意味 (188)を<br>189****9009 更換<br>現行列点的更<br>工商银行 ~~                                                                                                    | *常住所在施助社<br>固定电话<br>* 办卡网点                                                                             | 北京市宇台区太平新街道号连道西华源回屋2号<br>区号-xxxxxxxx 供: 010-12345675<br>工商银行北京玩場厂民生卡服务网点  |
| 常任助州在位<br>"預留手机号<br>"便卡方式<br>"发卡行名称                      | 北京市 (第35年)                                                                                                    | * 常住所在挑批社<br>国定电话<br>* <b>の卡問点</b><br>中演込件的同点取认为升户同点                                                   | 北京市率台区太平桥街道导连道西华源四届2号<br>区号-300000000 例: 010-12345678<br>工商银行北京硫噶厂民生卡服务网点 |
| 常任他州在这<br>- 预回手机号<br>- 领卡方式<br>- 发卡行名称                   | 北京市 (Fitter Fitter F | * 常住所在挑选址<br>固定电话<br>・ わ-ド間点<br>中读远程的同点就认为开户网点<br>再更到中说的问点故会运动能数                                       | 北京市率台区太平桥街道导连道西华旗页里2号<br>区号-500000000代。010-12345678<br>工商银行北京市境厂民生卡服务网点   |
| 常任他所在这<br>"预留手机号<br>"领卡方式<br>"发卡行名称                      | 北京市 (Findshe)<br>189****9009 更換<br>銀行网点朝景<br>工商银行 ~                                                                                                    | *常住所在挑批址<br>图定电话<br>。 办于网点<br>中读这样的问点就以为开户问点<br>需要到中级的问点做之运动能数<br>远才能使用之运动能                            | 北京市丰台区大平桥街道号连道西华游园里2号<br>区号-500000000 例: 010-12245678                     |
| 常任他所在这<br>· 玩服手机号<br>· 供生方式<br>· 发生行名称<br>- 邮表接收人        | 北京市 (185)************************************                                                                                                    | *常住所在挑批址<br>图定电话<br>* わ于阿点<br>中读远界的用点就认为开户间点<br>常变列中他的用点就认为开户间点<br>活、才能使用金档功能就<br>" 就看接收人手机号码          | 北京市丰台区太平桥街道马连道西华绿西国2号<br>区号-xxxxxxxx 供: 010-12345678<br>工商银行北京玩場厂民生卡服务内点  |
| 常任他所在这<br>「所留手机号<br>・報告方式<br>・发卡行名称<br>・新奏振収人<br>・邮奏地所在区 | 北京市     回告時       189****0000     更換       現行現点的英     工商银行       工商银行     ~       北京市     -       資源降     ~                                                                                                    | *常住所在挑批址<br>固定电话<br>* 办于现点<br>中读选择的间点就认为开户间点<br>常要到中你的问点做全运动能数<br>话。才能使用全运功能<br>* 就着接收人手机号码<br>* 都着接收起 | 北京市丰台区太平桥街道-高速道西华源西国2号<br>区 (1)-12345678<br>工商银行北京布場厂民生卡服务网点<br>          |

- 6 -

选择领卡方式,退休人员领卡方式目前只支持银行邮寄, 需完善邮寄接收人、接收人联系电话、邮寄接收地址等。

| *姓名       |                           | * 制卡照片         |                              |
|-----------|---------------------------|----------------|------------------------------|
| *证件类型     |                           | 如果照片与本人实际情况差距较 |                              |
| *证件号码     |                           | 大,可以点击图片重新上传   | A CONTRACTOR                 |
| * 回籍      |                           |                |                              |
| * 公民身份证正面 |                           | * 公民身份证背面      |                              |
| (国徽面)     | 土 上(年                     | (个人信息面)        | 土 上待                         |
| * 证件有效期限  | E 2019-01-01 E 2029-01-01 | * 1938         | 男性                           |
| * 出生日期    |                           | * 民族           | 汉族                           |
| * IRNE    | 高退休人员                     |                | ~ ·                          |
| *常住地所在区   | 北京市 ッ 演选择 ッ               | *常住所在她地址       | 北京市丰台区太平桥街道马连道西华源四里2号        |
| *预留手机号    | 189****9999 更换            | 固定电话           | 区号-xcccccccx 例: 010-12345678 |
| * 领卡方式    | 银行网点邮寄                    |                | ~                            |
| *发卡行名称    | 工商银行 🗸                    | * 办卡网点         | 工商银行北京琉璃厂民生卡服务网点             |
|           |                           | 申请选择的闷点就认为开户网点 |                              |
|           |                           | 需要到申報的阿点做金融功能激 |                              |
|           |                           | 活。才能使用金融功能     |                              |
| *邮寄接收人    |                           | * 邮寄接收人手机号码    |                              |
| * 邮寄地所在区  | 北京市 ∨ 遺选择 ∨               | * 邮寄接收地址       | 邮寄接收地地址请具体到门牌号               |
| 邮政编码      |                           |                |                              |

信息全部完善后勾选【我已阅读并同意】,点击【提交】 本人申领社保卡信息。

| "发大行名称 请访师                   | Ŷ.                   | * 办卡周点 101893 |     |  |
|------------------------------|----------------------|---------------|-----|--|
|                              | 中國法國的現象              | 自動以为开户网络      |     |  |
| 逸示:根據银行相关规定,制卡成功后,代办人须携带本人公  | 民身份证原件、被代办人户口本本人页、出3 | 生证明等到开户行网术进行领 | Rz. |  |
| _ 我已何读并同意《第三代社会保障卡中领示诺》,如晚中秋 | 黄实体社保卡即同步生成电子社保卡。    |               |     |  |
| 制卡周期为"30个自然日。"               |                      |               |     |  |
|                              | 提在                   |               |     |  |
|                              | DEA.                 |               |     |  |
|                              |                      |               |     |  |
|                              | 地图 - 建议任编            |               |     |  |

点击【提交】后,出现二次弹框确认提示:是否确认提 交个人申领,选择【确定】后,页面提示:您已完成个人申 领业务办理,请在个人中心我的办事中查看办事进度。

| 北京市人力资源和社会保障局<br>BELING MUNICIPAL HUMAN RESOURCES AND SOCIAL SECURITY BUREAU | 🛛 返回服务大厅 陈永,欢迎您   退出 |
|------------------------------------------------------------------------------|----------------------|
|                                                                              |                      |
| 您已完成个人申领业务办理,请在个人中心我的办事中查看                                                   | 前办事进度。               |

二、通过"京通"小程序进行退休人员申领第三代社会 保障卡。

第一步:通过微信、支付宝、百度搜索京通,进入京通 小程序或者直接扫描下方二维码进入京通-第三代社会保障 卡专区。

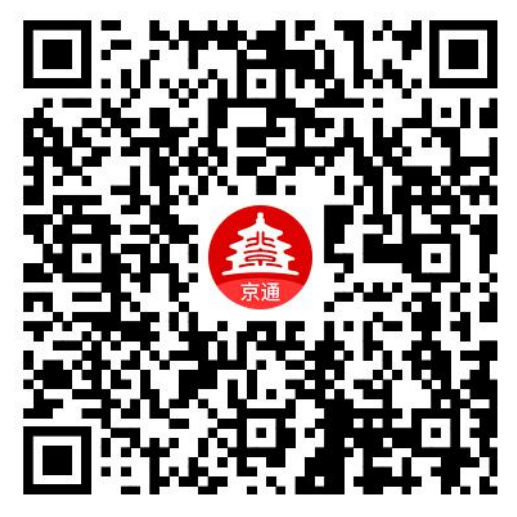

京通-第三代社会保障卡专区

#### 微信:

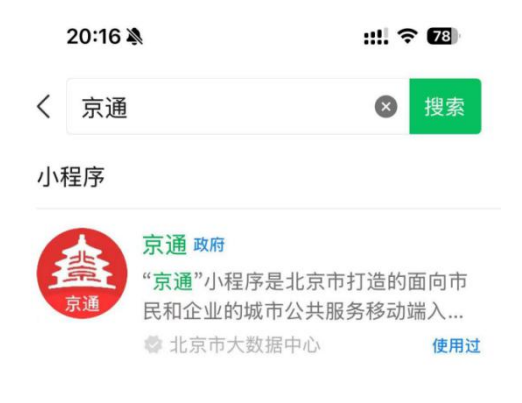

### 支付宝:

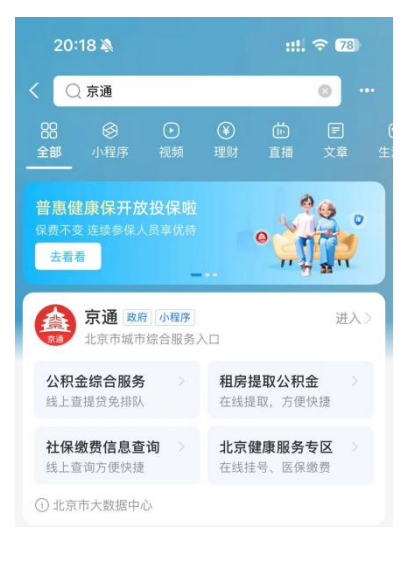

## 百度:

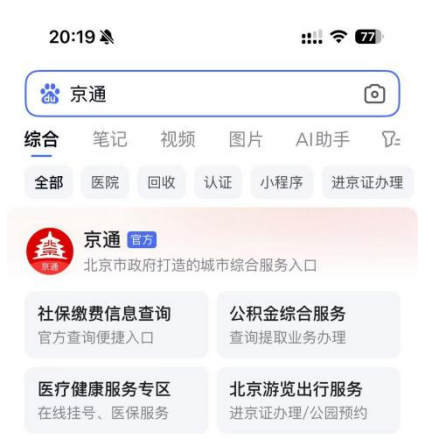

第二步:进入京通小程序后,首页特色服务找到第三代 社会保障卡图片,点击【第三代社会保障卡】图片。

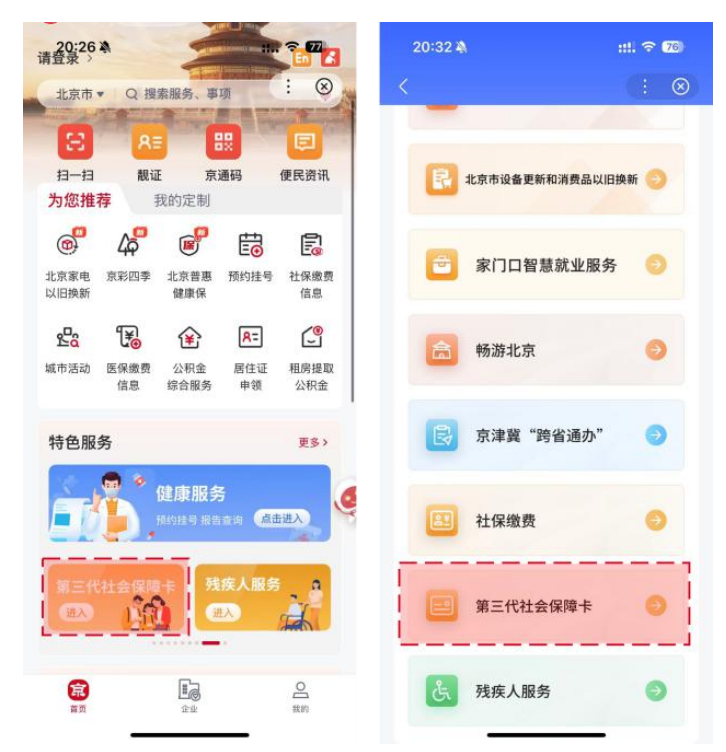

(1)登录:第三代社会保障卡页面需要登录认证后进入,在此页面【勾选】同意,点击开始人脸识别,识别成功进入第三代社会保障卡页面。

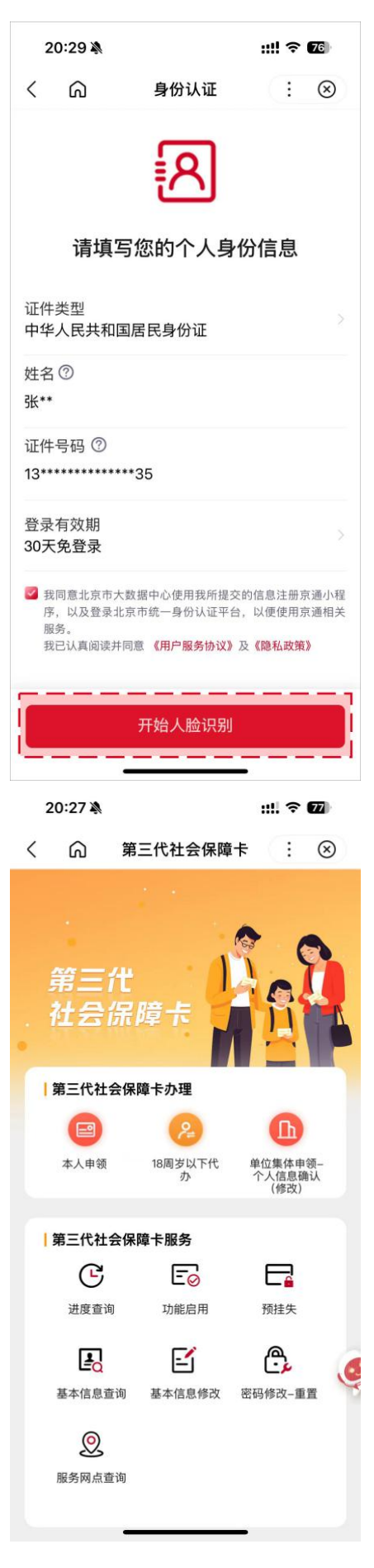

第三步:完成登录进入页面的用户,点击【本人申领】 按钮,进入免责声明页,阅读后勾选【我同意】并点击【确 定申领】,进入第四步本人申请信息填写页。

| 9:41                                                                                                    |                                                                                                    | ul Ş 🔳                                                                                                    |
|----------------------------------------------------------------------------------------------------|----------------------------------------------------------------------------------------------------|----------------------------------------------------------------------------------------------------|
| <                                                                                                    | 免责声明                                                                                                    | $\vdots$ $\otimes$                                                                                                    |
| 小通读用务 本的际时 提不份提资承市动及无承保领内北的)、北, 人具情变 供限证供料担社,时法担障、容京迎人上分市视京请内提、在实使反申合此保通新供此不换涉人在你,所是不能,不能是不能。 医马马马马马马马马马马马马马马马马马马马马马马马马马马马马马马马马马马马马 | 第一個人的人類、「你」」」。 第二個人的人類、「你」」。 第二個人的人類、「你」」。 第二個人類、「你」」。 第二個人類、「你」」。 第二人類、「你」」。 第二人類、「你」」。 | 和(确内一件为需任任务各人。附定任如)其资理与社会保留的人,就是有人的股资手件民尽个资新和误力会递行任何总会京您。通各户服障障权务料机。生的人料。社的资保费进何度保民已一)项提务局局利页,号如一,申有因会,源障,行费尾障生仔旦申内供,根保。面包码果卡用请任用保由和卡如收用个局一细您领容网服据留 引含、用通户北何户障用社的服取。上考实随 导且身户)需京变未局户会申务,信 |
| ☑ 我同意                                                                                                    | 确认申                                                                                                    | ョ领                                                                                                    |

第四步:申领人姓名、证件类型、证件号码显示,勾选 【访问授权】,点击【开始资格校验】按钮,校验人员是否 可以进行申领。

| 16:49 🔌                                            | ::!! <b>주 9</b> 43                                                           |
|----------------------------------------------------|------------------------------------------------------------------------------|
| < 🎧                                                | 申领第三代社会保 : 😢 🗵                                                               |
| 申领人信息                                              | 3                                                                            |
| <b>申领人姓名</b><br>张**                                |                                                                              |
| <b>证件类型</b><br>居民身份证                               |                                                                              |
| 证件号码<br>13********                                 | ****35                                                                       |
| ⑦ 温馨提;<br>如果您具有:<br>议,我们将<br>三代社会保障                | <mark>示</mark> :<br>北京市公安局制发的身份证可以勾选下方协<br>车您授权后调取您的身份证照片用作申请第<br>障卡的身份证件信息。 |
|                                                    |                                                                              |
| <ul> <li>访问授权:</li> <li>三代社会(<br/>息用于第3</li> </ul> | :我同意并授权允许采集申领人信息进行第<br>呆障卡申领资格校验,并接受将电子证照信<br>三代社会保障卡申领材料。                   |
|                                                    | 开始资格校验                                                                       |
| 本服务                                                | 务由北京市人力资源和社会保障局提供                                                            |

第五步:用户个人基本信息(姓名、证件类型、证件号码、证件有效期限开始日期、性别、出生日期、国籍、常住所在地地址、卡预留手机号),检查反显信息是否正确。

| 15:46 🕇 🛛 🗰                    | 15:46 🕈 🛛 📰 🗢 🖸           | 30        | 15:46 - 200         |  |  |
|--------------------------------|---------------------------|-----------|---------------------|--|--|
| く 🎧 本人申领第三代社会保<br>・ 🛞          | く 🎧 本人申领第三代社会保:           | $\otimes$ | く 🎧 本人申领第三代社会保: 📍 🛞 |  |  |
| 本人第三代社会保障卡功能<br>社会保障功能<br>基本信息 | 证件有效期开始日期•<br>2021年10月11日 | >         | 民族*<br>请选择<br>职业*   |  |  |
| 姓名                             | 证件有效期结束日期•<br>请选择         | >         | 清选择                 |  |  |
| 张**                            | 性别                        |           | 常住所在区域・             |  |  |
| 证件类型                           | 男                         |           | 请选择                 |  |  |
| 居民身份证                          | 出生日期                      |           | 常住所在地地址。            |  |  |
| 证件号码                           | 2002年02月06日               |           | 北京市朝阳区旧宫            |  |  |
| 13************35               | 国籍                        |           | 卡预留手机号・             |  |  |
| 证件有效期开始日期• >                   | 中国                        |           | 13293066990         |  |  |
| 2021年10月11日                    | 民族*                       | >         | 固定电话                |  |  |
| 证件有效期结束日期•                     | 请选择                       |           | 请າ利人                |  |  |
| 请选择                            | 职业*                       | >         | 领卡方式•               |  |  |
| 性别                             | 请选择                       |           | 请选择                 |  |  |
| 提交                             | 提交                        |           |                     |  |  |
| 本服务由北京市人力资源和社会保障局提供            | 本服务由北京市人力资源司社会保障局提供       |           | 本服务由北京市人力资源和社会保障局提供 |  |  |

第六步: 民族、职业(系统默认为"离退休人员",可进行修改)、常住地所在区等信息。

| 15:46 🕇     | ::!! 🗢 🖽       |
|-------------|----------------|
| く 🎧 本人      | 申领第三代社会保 : 🙁 🛞 |
| 民族 *        |                |
| 请选择         | /              |
| 职业*         |                |
| 请选择         | >              |
| 常住所在区域 *    |                |
| 请选择         | ,              |
| 常住所在地地址 *   |                |
| 北京市朝阳区旧宫    |                |
| 卡预留手机号*     |                |
| 13293066990 |                |
| 固定电话        |                |
| 请输入         |                |
| 领卡方式*       |                |
| 请选择         | >              |
|             |                |
| 本服务由北京      | 市人力资源和社会保障局提供  |

第七步:填写领卡方式(可选择本人"个人网点领卡" 和"银行邮寄",若选择银行邮寄需完善收件人人姓名、收 件人联系电话、收件地所在区、邮政编码、收件地所在区、 收件详细地址等),发卡行名称、办卡网点(退休人员<u>首次</u> <u>申领第三代社保卡</u>的发卡行名称和办卡网点与当前养老金 代放行一致,无法修改)。

| 15:46 🕇                               | ::!! 🗢 🚥  | 15:46                         | <b>₹ @</b> |
|---------------------------------------|-----------|-------------------------------|------------|
| 〈 斎 本人申领第三代社会                         | 保:* 🗵     | 〈                             | • 🛞        |
| 固定电话                                  |           | 领卡方式·<br>银行邮寄                 | >          |
| 请输入                                   |           | 收件人*                          |            |
|                                       | >         | 请输入收件人                        |            |
| 发卡行名称•                                |           | 收件人联系电话·<br>请输入联系电话           |            |
| 请选择                                   | · · · · · | 「「「「」」「」」「」」「」」」              |            |
| <b>办卡网点</b> (默认为开户网点)•<br>清洗择         | >         | 请输入邮政编码                       |            |
| 制卡照片*                                 | ·         | 收件地所在地区•<br>请选择               |            |
| 请上传大小为20KB8.75MB,尺<br>寸为358*441的白底证件照 | 点击上传图片    | 收件详细地址。<br>请输入详细地址            |            |
| 公民身份证正面•                              |           | 发卡行名称•                        | >          |
| 国徽亩                                   | Õ         | 请选择                           |            |
|                                       |           | <b>办卡网点</b> (默认为开户网点)・<br>请选择 | >          |
| 本服务由北京市人力资源和社会保                       | 障局提供      | 提交                            |            |
|                                       |           | 大田名山小古市人大変活的社会店館長銀            |            |

第八步:上传身份证正、反面原件照片,补充实体卡的制卡照片(照片要求:大小为20KB-8.75M以内,尺寸为358\*441)。

| 15:46 🕇                                                                                                    | ::!! 🗢 🖽                             |
|----------------------------------------------------------------------------------------------------|--------------------------------------|
| く 🕜 本人申领第三代社会                                                                                                    | 保:・ 🗵 🗵                              |
| <b>制卡照片</b> ◆<br>大小为20KB-8.75M以内<br>尺寸为358*441                                                                                  | 「「」」                                 |
| 公民身份证正面•<br>国徽面                                                                                                    | 「「」」                                 |
| <b>公民身份证背面 ▪</b><br>个人信息面                                                                                                    | 「「」」                                 |
| ② 温馨提示: <ol> <li>1.请确认您的社会保障卡功能,若消息有服电话:96066</li> <li>2.您的社会保障卡申请受理成功,请收到知短信后,到您选择办卡网点领卡。</li> <li>3.制卡周期为"30个自然日。"</li> </ol> | 误,请拨打客<br>l发卡行领卡通                    |
| 我已阅读并同意《第三代社会保障卡<br>知晓申领实体社保卡即同步生成电子                                                                                            | <b>≂申领承诺》</b> ,<br><sup>∠</sup> 社保卡。 |
| 提交                                                                                                    |                                      |
| 本服务由北京市人力资源和社会保                                                                                                    | 障局提供                                 |

第九步:确认填写信息无误后勾选【我已阅读并同意】, 并点击【提交】按钮,本人第三代社会保障卡申领操作。

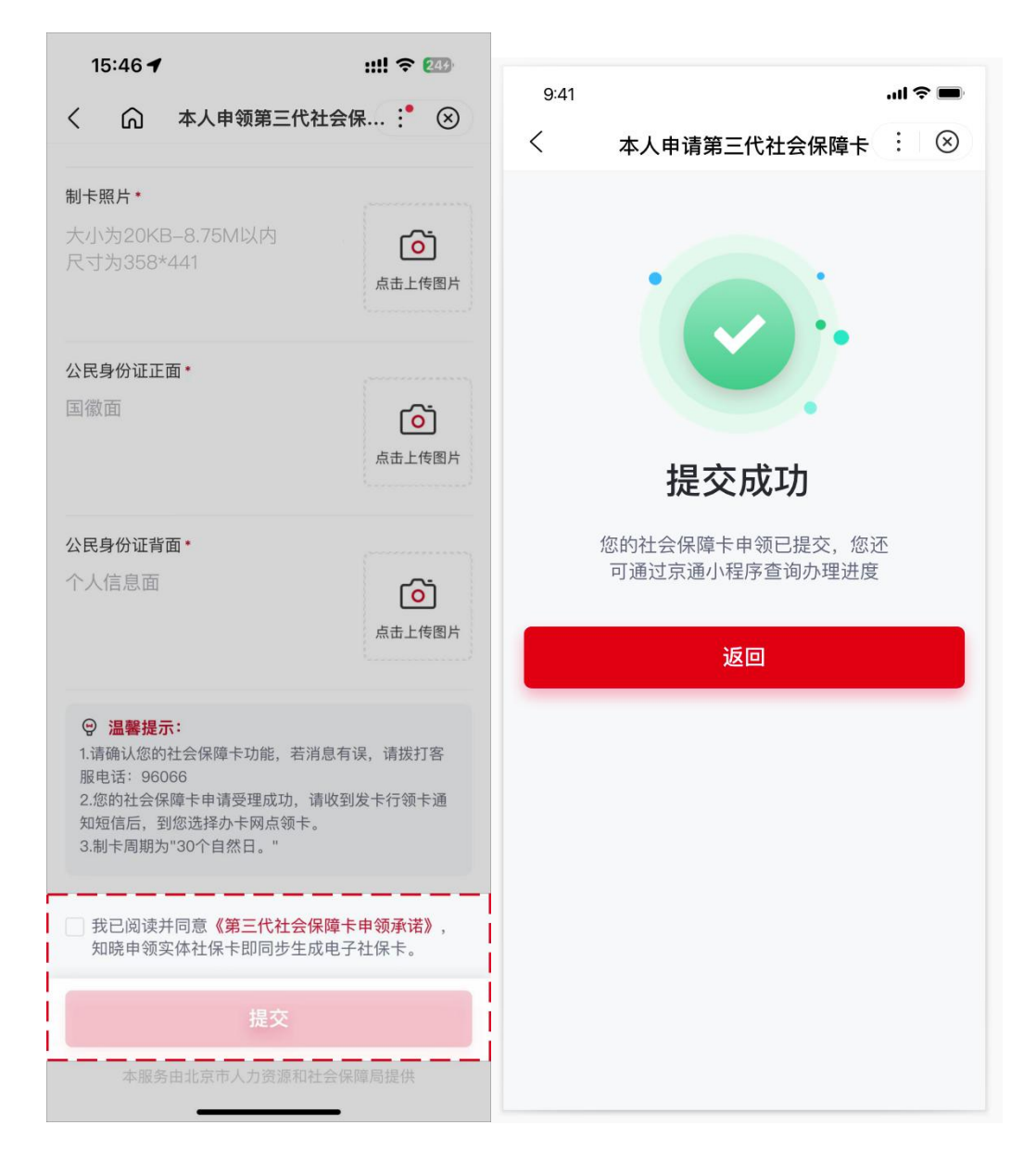

二、通过北京民生一卡通小程序进行退休人员申领第三 代社会保障卡

第一步:通过微信扫描下方二维码或者微信搜索框选择 小程序,输入"北京民生一卡通",找到如下产品图标 icon, 点击图标直接进入小程序。

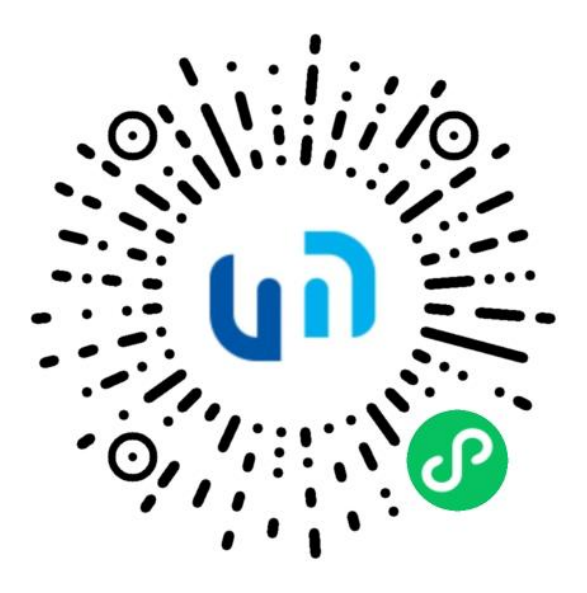

北京民生一卡通微信小程序

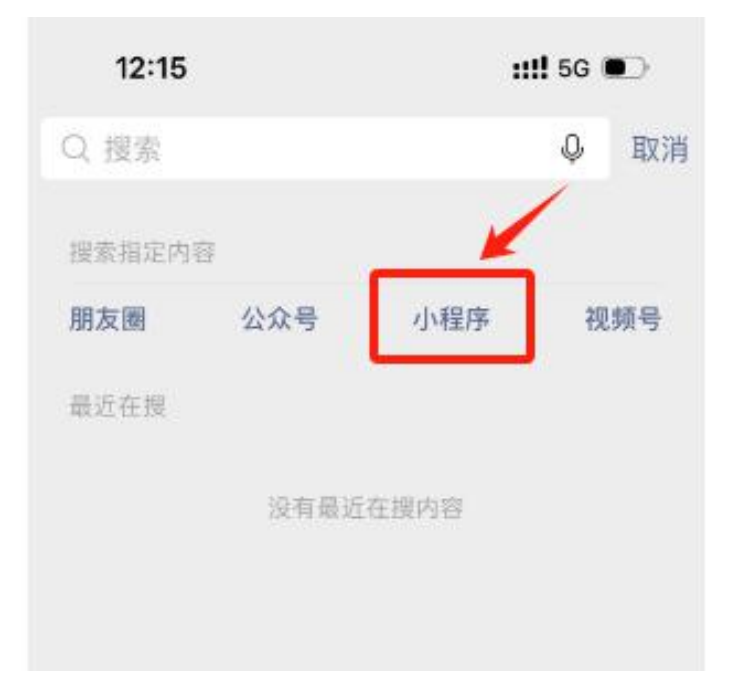

| 09 | :14 🛓 |                                                           | al              | 중 82                          |
|----|-------|-----------------------------------------------------------|-----------------|-------------------------------|
| <  | 北京    | 民生一卡通                                                     | 8               | 搜索                            |
| 小種 | 呈序    |                                                           |                 |                               |
| U  | הן    | 北京民生一卡通<br>北京市第三代社会保障卡线<br>作为民生服务的集合入口,<br>◎ 北京惠民数字科技有限公司 | 上服务<br>为用户<br>司 | 平台,<br>提供…<br><del>使用</del> 过 |
|    |       | <b>4.4分</b> (1387条) >                                     |                 |                               |

第二步:进入北京民生一卡通小程序后,进入首页社 保卡页,找到长者版专区,点击进入长者版专区后,点击【申 请本人社会保障卡】按钮进行申请。

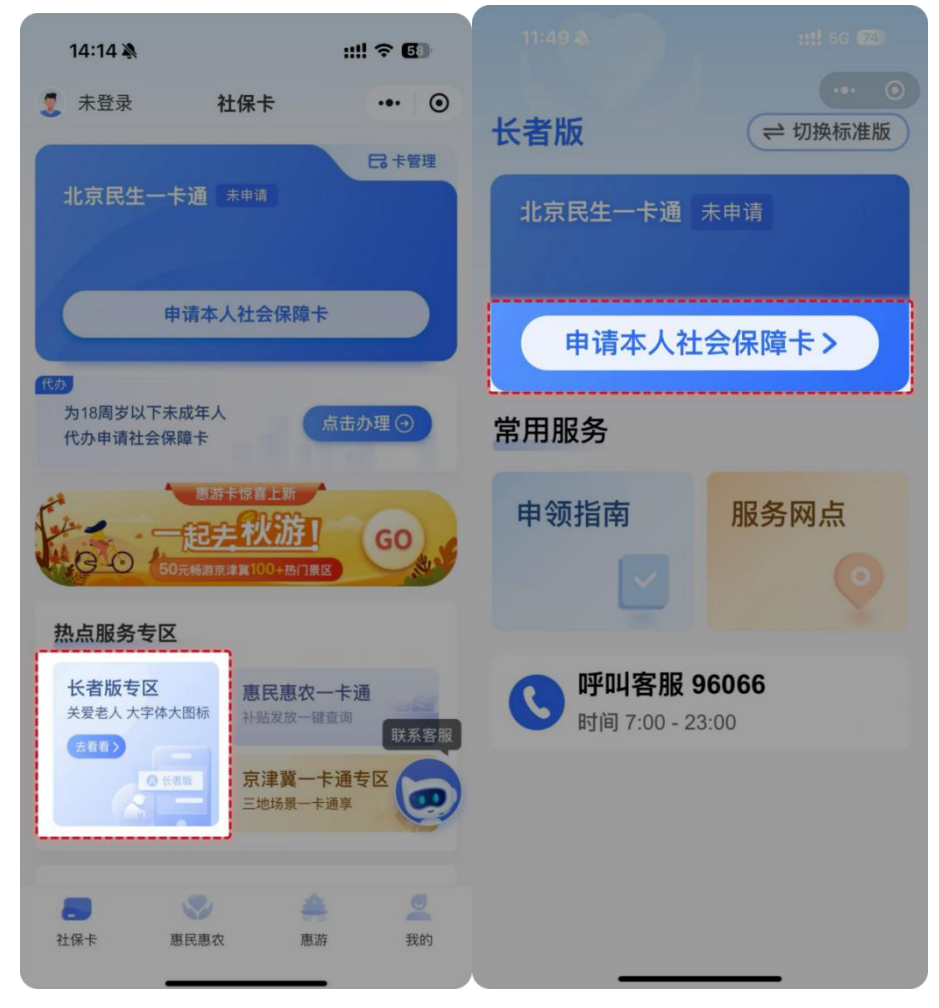

申请第三代社会保障卡前,用户需要完成登录和实名认证,才可以进行第三代社会保障卡的线上申领;若用户已完成上述操作,无需再次进行登录和实名认证,直接进入第三步申领卡流程页。

登录:目前支持微信授权用户手机号快捷登录和手机号 验证码登录两种方式。

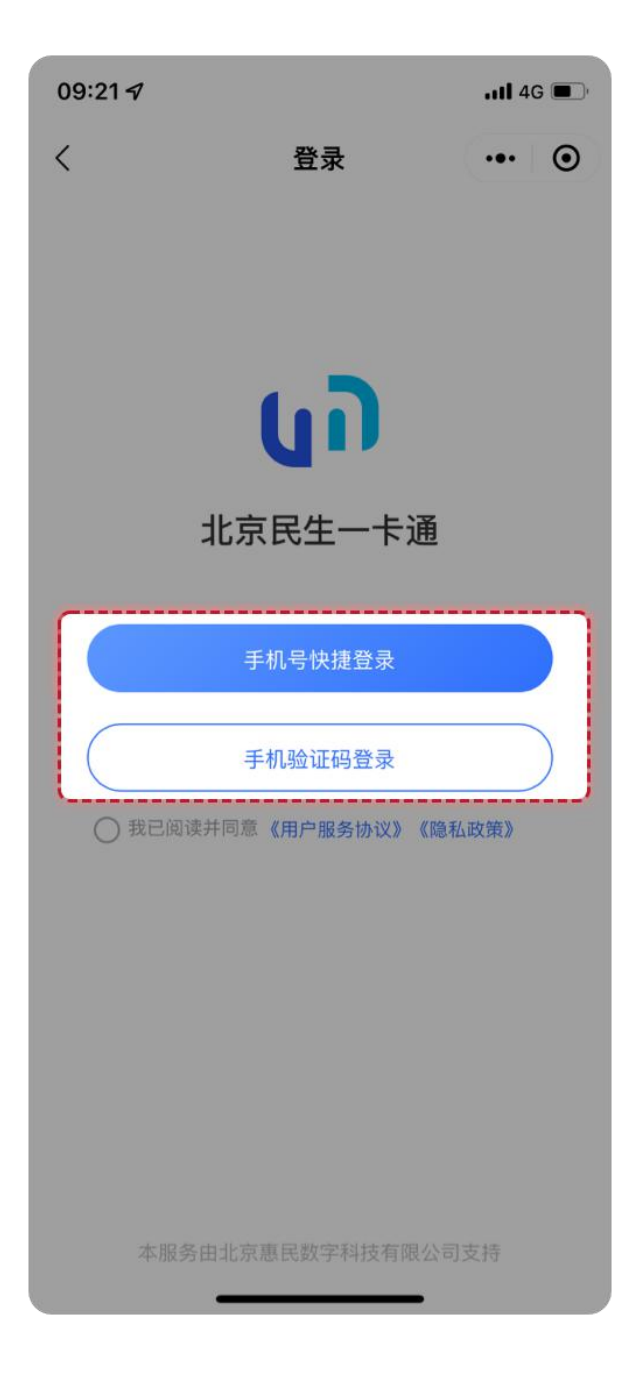

实名认证:需要输入姓名、身份证号并使用手机摄像头 进行人脸核验,以上信息保持一致才可通过实名认证。

| 09:11 🕹               |                      | .ıl 🗢 📧 |
|-----------------------|----------------------|---------|
| <                     | 人脸识别                 | ••• •   |
| 请                     | <b>上</b><br>前进行人脸识别验 | 证       |
| 证件类型<br>居民身份证         |                      |         |
| <b>姓名</b><br>请输入姓名    |                      |         |
| <b>身份证</b><br>请输入身份证号 |                      |         |
|                       | 开始人脸识别               |         |
|                       |                      |         |
| 本服务日                  | 由北京惠民数字科技有限公         | 公司支持    |

第三步:完成登录和身份认证的用户,点击【申请本人 社会保障卡】按钮后,出现免责声明条款,阅读后勾选【我 已阅读并同意免责声明】并点击【确定】,进入第四步本人 申请信息填写页。 14:38

<

::!! 🗢 🗗

#### 免责声明・・・・・

欢迎您使用由北京市人力资源和社会保障 局主办的本人申请北京市社会保障卡(北京民 生一卡通)线上服务。在使用之前,请确认您 已仔细阅读、充分理解并接受本声明的全部内 容。一旦您使用北京市社会保障卡(北京民生 一卡通)申领服务,即视为您同意遵循本声明 条款中的各项内容。

北京市人力资源和社会保障局为用户提供 网上本人申请北京人力资源社会保障卡申领服 务,服务的具体内容由北京市人力资源和社会 保障局根据实际情况提供。北京市人力资源和 社会保障局保留随时变更、中断或终止部分或 全部服务的权利。

您在使用申领服务时,请您按各服务页面 引导提供真实、准确、最新和完整的个人资 料,包含且不限于使用本人有效身份证件号 码、手机号码、身份证正反面原件照片等个人 信息及附件。如果用户提供的申请北京市社会 保障卡(北京民生一卡通)资料不合法、不真 实、不准确、不详尽的,用户需承担因此引起 的相应责任及后果。如个人申请北京市社会保 障卡(北京民生一卡通)资料有任何变动,须 〇我已阅读并同意免责声明

第四步:填写本人申请信息依次是身份识别、基本信息、 制卡信息和领卡方式。

(1)本人的身份识别页面,需要上传身份证正、反面 原件照片,系统会自动识别上传的身份证照片中的姓名、民 族、证件有效期等信息进行填充回显到页面中。核对无误后, 点击【确定,下一步】进入下一步。

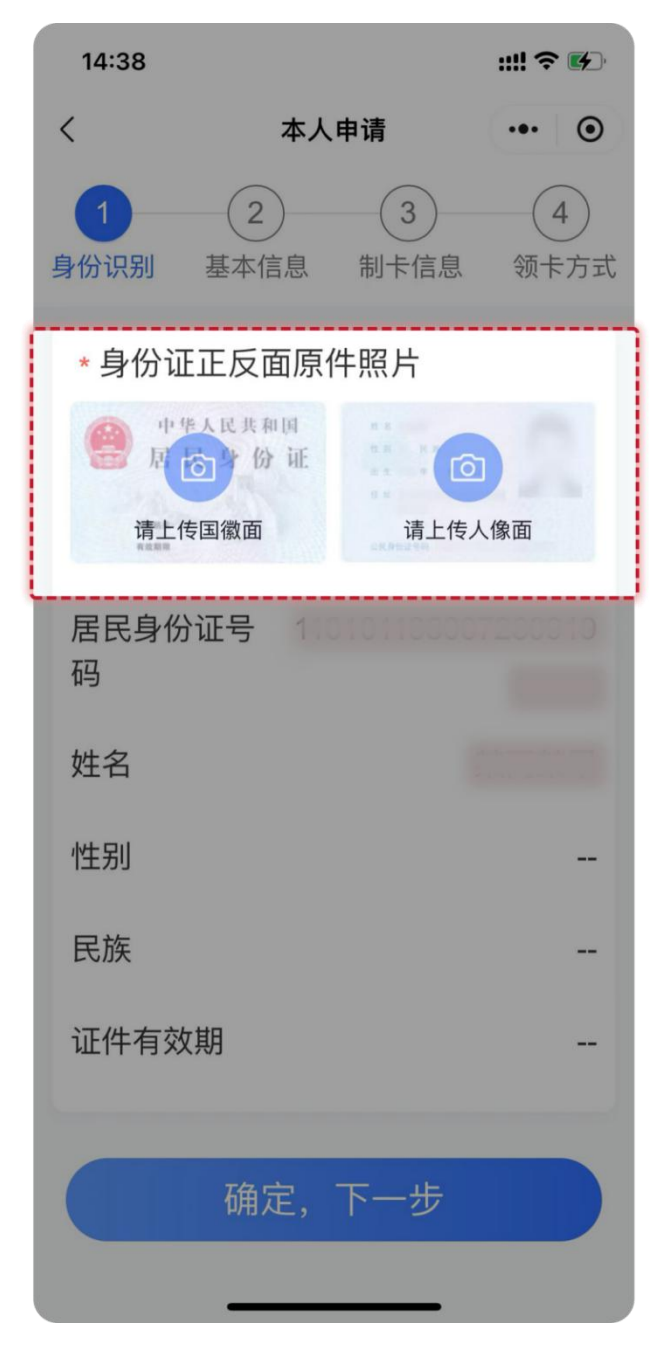

(2)本人的基本信息页面,需要输入本人的常住地所在 区、常住所在地地址,职业系统默认为"离退休人员",可 进行修改。填写完成后,点击【确定,下一步】进入下一步。

| 14:39      |                  |        | ::!! 🗢 🕪 |
|------------|------------------|--------|----------|
| <          | 本人申请             |        | ••• •    |
| <br>身份识别 基 | <b>2</b><br>本信息  | 3 制卡信息 | 4 领卡方式   |
| *常住地所      | 在区               |        |          |
| 请选择常       | 住地所在             |        | >        |
| *常住所在:     | 地地址              |        |          |
| 请输入详       | 细地址,             | 精确到广   | ]牌년⊘     |
| * 职业       |                  |        |          |
| 离退休人       | 员                |        | >        |
| L          |                  |        |          |
|            | 确定, <sup>-</sup> | 下一步    |          |
|            |                  |        |          |
|            |                  |        |          |
|            |                  |        |          |
|            |                  |        |          |

(3)本人的制卡信息页面,需要上传本人制卡照片(照 片要求:上传本人近期彩色免冠照片,保证真实有效,照片 保持清晰完整,五官无任何遮挡,避免反光)、卡预留手机 号。离退休人员<u>首次申领第三代社保卡</u>的办卡银行和开户行 网点与当前养老金代放行一致,无法修改。填写完成后,点 击【确定,下一步】进入下一步。

| 9:41             |                                                                                      |                                             | l 🗢 🔲                    |
|------------------|--------------------------------------------------------------------------------------|---------------------------------------------|--------------------------|
| <                | 本人国                                                                                  | 申请                                          | ••• •                    |
| 1<br>身份识别 基      | 2<br>基本信息                                                                            | 3制卡信息                                       | 4<br>领卡方式                |
| 个人社会             | 保障卡功                                                                                 | 能                                           |                          |
| @ 社会保障           | 璋功能                                                                                  | ◆ 就医                                        | 结算功能                     |
| 温馨提示:请<br>信息有误,请 | 确认您的<br>拨打客服                                                                         | 社会保障‡<br>电话咨询:                              | ≂功能,若<br><b>96066</b>    |
| *制卡照片            | 1                                                                                    |                                             |                          |
|                  | <ol> <li>1.请上传:</li> <li>片,保证</li> <li>2.照片需</li> <li>何遮挡,</li> <li>3.制卡照</li> </ol> | 本人近期彩<br>真实有效。<br>清晰完整,<br>避免反光。<br>片在20K~8 | 色免冠照<br>五官无任<br>3.75M之间。 |
| * 卡预留手           | ≦机号                                                                                  |                                             |                          |
|                  |                                                                                      |                                             | 8                        |
| * 办卡银行           | 行名称                                                                                  |                                             |                          |
| 北京银行             |                                                                                      |                                             | >                        |
| * 开户行网           | <b></b><br>列点                                                                        |                                             |                          |
| 请选择开             | 户行网点                                                                                 | Ĩ                                           | ×                        |
|                  | - 26                                                                                 | ń –                                         |                          |

(4)选择领卡方式,退休人员领卡方式目前只支持银行邮寄,需完善邮寄接收人、接收人联系电话、邮寄接收地 址等。

14:41 ::!! 穼 🛃 < 本人申请 ••• (•) (2)(1)3 身份识别 基本信息 制卡信息 领卡方式 \* 领卡方式 银行邮寄 > ●申领和补换免收工本费和用户发卡快递 费。 \*邮寄接收人 an shirika  $\otimes$ \* 接收人联系电话 NACES 11  $\otimes$ \* 邮寄地址所在区 1555 S.B.W. > \*邮寄接收地址 海淀区高粱桥斜街42号... 😣 💿

第五步:确认信息无误后勾选【我已阅读并同意】,并 点击【确认提交】按钮,完成本人第三代社会保障卡申领操 作。

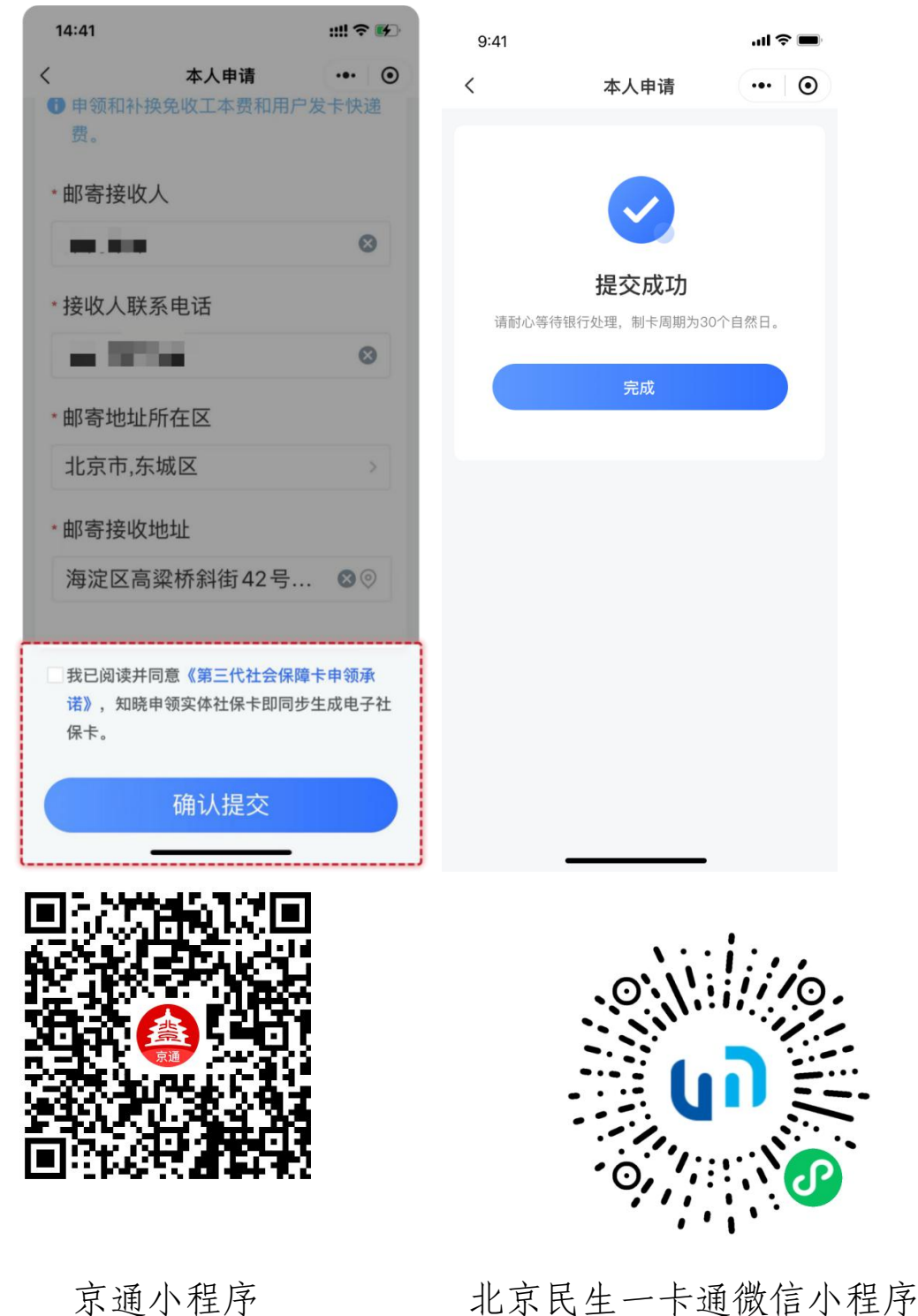